Pour réserver un document déjà emprunté...

Etape 1 : Aller à notre catalogue en ligne et connectez-vous à votre compte MonGoethe

|                                                                                                    |                                                                                                    | Sprache Kultur Deut                                                               |
|----------------------------------------------------------------------------------------------------|----------------------------------------------------------------------------------------------------|-----------------------------------------------------------------------------------|
|                                                                                                    | NSTITUT TAGONDE                                                                                                    | Sprache, Konor, Deor                                                              |
| CATA                                                                                                    | ALOGUE DE LA BIBLIOTHÈQUE   OPEN ACCES                                                                                                    | S                                                                                 |
| Catalog                                                                                                    | ue v                                                                                                    |                                                                                   |
| Recherch                                                                                                    | e avancée   Les plus populaires   Site   Open Access                                                                                                    |                                                                                   |
| Accueil                                                                                                    |                                                                                                    |                                                                                   |
| / locdon                                                                                                    |                                                                                                    | ENREGISTRER                                                                       |
| BIEN                                                                                                    | /ENU AU CATALOGUE EN LIGNE NOTRE BIBLIOTHÈQUE!                                                                                                    | Inscrivez-vous avec votre co                                                      |
| Vous tro<br>réserver                                                                                                    | uvez ici des informations sur les documents offerts par notre bibliothèque. D'ailleurs vous pouvez les<br>r des médias ou prolonger les délais d'emprunt des documents actuellement empruntés.                                                  | délais d'emprunt des docume<br>actuellement empruntés par                         |
| Nous vo                                                                                                    | us offrons :                                                                                                    | vous trouvez plus des inform<br>l'enregistrement ou contacte:                     |
| — La li                                                                                                    | ttérature allemande contemporaine en langue allemande et traduits                                                                                                    | équipe eau cas de besoin.                                                         |
| - Mate                                                                                                    | ériaux pour l'apprentissage de la langue allemande                                                                                                    | E-BIBLIOTHEQUE                                                                    |
| - Des                                                                                                    | journaux allemands                                                                                                    | Connaissez-vous déjà notre<br>bibliothèque? Livres, journau                       |
| - Des                                                                                                    | encyclonódios                                                                                                    | et 7 jours sur 7 à emprunter s                                                    |
| 000                                                                                                    | encyclopedies                                                                                                    | à portir de vetre mechine                                                         |
| – Des                                                                                                    | CD de musi <u>que</u>                                                                                                    | a partir de votre machine.<br>er ≣Listes ▼ 🍽 Langu                                |
| - Des                                                                                                    | CD de musique                                                                                                    | a partir de votre machine.<br>er ≣ Listes ▼ 🍽 Langu                               |
| GOETHE                                                                                                    | CD de musique<br>Bienvenue, J  Pani<br>YAOUNDÉ                                                                                                    | a partir de votre machine.<br>er ≣ Listes ▼ ► Langu<br>prache. Kultur. Deutsch    |
| Catalogue ~                                                                                                    | CD de musique<br>YAOUNDÉ<br>Bienvenue, J<br>Pani<br>SI<br>SUE DE LA BIBLIOTHÈQUE   OPEN ACCESS<br>Les plus populaires   Site   Open Access                                                                                                    | a partir de votre machine.<br>er ≣ Listes ▼ I Langu<br>prache. Kultur. Deutsch    |
| Catalogue  Catalogue  J                                                                                                    | CD de musique<br>A Bienvenue, J<br>A Pani<br>YAOUNDÉ<br>SI<br>SUE DE LA BIBLIOTHÈQUE   OPEN ACCESS<br>A Les plus populaires   Site   Open Access<br>Mon compte                                                                                  | a partir de votre machine.<br>er ≣ Listes ▼ ⊫ Langu<br>prache. Kultur. Deutsch    |
| Catalogue V<br>Recherche avancée                                                                                                    | CD de musique<br>A Bienvenue, J<br>YAOUNDÉ<br>SI<br>SUE DE LA BIBLIOTHÈQUE   OPEN ACCESS<br>DIE DE LA BIBLIOTHÈQUE   OPEN ACCESS<br>Mon compte<br>Mon compte                                                                                    | a partir de votre machine.<br>er ≣ Listes ▼ I Langu<br>prache. Kultur. Deutsch    |
| Catalogue V<br>Recherche avancée                                                                                                    | CD de musique<br>A Bienvenue, J<br>A Pani<br>YAOUNDÉ<br>S<br>S<br>S<br>S<br>S<br>S<br>S<br>S<br>S<br>S<br>S<br>S<br>S                                                                                                    | a partir de votre machine.<br>er I≣ Listes ▼ IP Langu<br>prache. Kultur. Deutsch  |
| Catalogue  Catalogue  | CD de musique<br>Bienvenue, J<br>Pani<br>YAOUNDÉ<br>Bienvenue, J<br>Pani<br>St<br>SUE DE LA BIBLIOTHÈQUE   OPEN ACCESS<br>Les plus populaires   Site   Open Access<br>Mon compte<br>MON COMPTE<br>Bonjour J<br>Cliquez Ici si vous n'êtes pas J | a partir de votre machine.<br>er III Listes ▼ IP Langu<br>prache. Kultur. Deutsch |
| Catalogue Catalogue Catal | CD de musique<br>Bienvenue, J Pani<br>YAOUNDÉ SI<br>SUE DE LA BIBLIOTHÈQUE   OPEN ACCESS<br>Les plus populaires   Site   Open Access<br>Mon compte<br>Mon compte<br>Diquez ici si vous n'êtes pas J<br>En prêt (0)                              | a partir de votre machine.<br>er I≣ Listes ▼ IP Langu<br>prache. Kultur. Deutsch  |

|                           |                                       | 🛔 Bienvenue, J              | ▼ Panier ≣ Listes ▼ PLangues ▼ |
|---------------------------|---------------------------------------|-----------------------------|--------------------------------|
|                           | YAOUNDÉ                               |                             | Sprache. Kultur. Deutschland.  |
| CATALOC                   | UE DE LA BIBLIC                       | )THÈQUE   <mark>open</mark> | ACCESS                         |
| Catalogu                  | La cité des livres qui revent         |                             | ٩                              |
| Recherche avancée         | Les plus populaires   Site   Open Acc | ess                         |                                |
| Accueil > J               | > Mon compte                          |                             |                                |
| Résumé                    | MON COMPTE<br>Bonjour J.              |                             |                                |
| Frais                     | Cliquez ici si vous n'êtes pas J      |                             |                                |
| Informations personnelles | En prêt (0)                           |                             |                                |
| Historique de recherche   | Vous n'avez aucun prêt en cours       | à                           |                                |
| Suggestions<br>d'achat    |                                       |                             |                                |
| Messages                  |                                       |                             |                                |
| Listes                    |                                       |                             |                                |

Etape 3: Verifier si le document est prêté et cliquer sur « reserver ».

|                                          | OUNDÉ                                      |                               |                                | Sprache. Kultur. Deutschland.                  |
|------------------------------------------|--------------------------------------------|-------------------------------|--------------------------------|------------------------------------------------|
| CATALOGUE                                | DE LA BIBLIO                               | THÈQUE   (                    | OPEN ACCE                      | SS                                             |
| Catalogue 🖌                              |                                            |                               |                                | Q                                              |
|                                          |                                            |                               |                                |                                                |
| Recherche avancee   Les plu              | s populaires   Site   Open Acces           | 5                             |                                |                                                |
| Accueil > Détails de : La cité des       | ivres qui revent : un roman de Zamor       | ie par Hildegunst Taillemyth  | es /                           |                                                |
| E Vue normale                            | MARC 🗈 vue ISBD                            |                               |                                |                                                |
| La cité des livres<br>Hildegunst Tailler | qui revent : un ron<br>nythes / traduit du | nan de Zamon<br>J zamonien et | ie par<br>illustré par         | Imprimer     Imprimer     Enregistrer dans mes |
| Walter Moers ; tra                       | adult de l'allemand<br>- loubaud           | par François                  | Mathieu et                     | listes                                         |
| Par : Moers Walter 1957- IVerfass        |                                            |                               |                                | 🏋 Ajouter à mon panier                         |
| Contributeur(s) : Mathieu, Francoi       | s (Übersetzerin) <b>Q</b>                  |                               |                                | Suggestion d'achat                             |
| Type de contenu : Text Type de m         | édia : ohne Hilfsmittel zu benutzen T      | vpe de support : Band         |                                | Envoyer vers l'appareil                        |
| Langue : français Langue original        | e : allemand                               |                               |                                | Enregistrer la notice 🗸                        |
| Collection : Folio junior                |                                            |                               |                                | Plus de recherches                             |
| Éditeur : Paris : Les Grandes Pers       | onnes, [2021]                              |                               |                                |                                                |
| ISBN : 9782075156981                     | onen ; 18 cm                               |                               |                                |                                                |
| Titres uniformes : Die Stadt der tri     | iumenden Bücher                            |                               |                                |                                                |
| Genre/Forme : Fiktionale Darstellu       | ng <b>Q</b>                                |                               |                                |                                                |
| Classification CDD : 830 B               |                                            |                               |                                |                                                |
| 1764868307                               |                                            |                               |                                |                                                |
| Classem                                  | ven : 0.0 (0 votes)                        |                               |                                |                                                |
| Exemplaires (1) Con                      | nmentan                                    |                               |                                |                                                |
|                                          |                                            | O TUTATO                      | DATE DE<br>RETOUR<br>PRÉVUE \$ |                                                |
| DOCUMENT 🔺 ACTUE                         |                                            |                               |                                |                                                |

## Etape 4 : Confirmer la réservation

|                                       | F YAOUNDÉ Spra                                                                                                    | che. Kultur. Deutschlan |
|---------------------------------------|----------------------------------------------------------------------------------------------------|-------------------------|
| CATALO                                | GUE DE LA BIBLIOTHÈQUE   OPEN ACCESS                                                                                                    |                         |
| Catalogue 🗸                           |                                                                                                    | ٩                       |
| Recherche avancé                      | cée   Les plus populaires   Site   Open Access                                                                                                    |                         |
| Accueil > Réserver                    | r                                                                                                    |                         |
| RÉS<br>CONI<br>☑ F<br>La c            | SERVER<br>IFIRMER LES RÉSERVATIONS POUR : JULES-FERRY KOTCHE (060682)<br>Réserver<br>cité des livres qui revent : un roman de Zamonie par Hildegunst Taillemythes / |                         |
| , par                                 | Votre priorité : 1                                                                                                    |                         |
|                                       | Nombre de 0                                                                                                    |                         |
|                                       | reservations :                                                                                                    |                         |
| Accueil > Jules-Ferry I               | Mon compte                                                                                                    |                         |
| Résumé                                | Bonjour Jules-Ferry Kotche<br>Cliquez ici si vous n'étes nas Jules-Ferry Kotche                                                                                     |                         |
| Frais<br>Informations<br>personnelles | En prêt (0) Réservations (1)                                                                                                    |                         |
| Historique de<br>recherche            | Recherche Supprimer le filtre 🖓 Copy 🖨 Imprimer 🌐 CSV                                                                                                    |                         |
| Suggestions<br>d'achat                | RÉSERVATIONS (1 EN TOUT)                                                                                                    |                         |
| Messages                              | TITRE COMMANDÉ EXPIRE                                                                                                    | SUSPENDRE               |
| Listes                                | La cité des livres qui revent : un roman de<br>Zamonie par Hildegunst Taillemythes /<br>Moers, Waiter,     27.06.2024     N'expire<br>jamais                        | Suspendre +             |
|                                       | SUSPENDRE TOUTES LES RÉSERVATIONS jusqu'à                                                                                                    |                         |

REPRENDRE TOUTES LES RÉSERVATIONS SUSPENDUES